UNSW IT – Install Guide flohac SPSS v26

## **SPSS** Installation

1. Download the SPSS Stattics 26 by visiting the below URL:

IUUQT XXX NZJU VOTX FTEP/GBUX/BTSFFS/W7UB/GTG TUBGG

2. Save

4. If

## Commuter Licens(eptional)

Commuter license is also available if you are traveling and might not have internet connectivity to use UNSW VPR lease follow the instruction below for the commuter license.

Run 'SPSS Commutetility' applicationand check out from available pool.

If check out license for over7 days, locate the spssprod in the package content for SPSS application file by following steps below on the Matche detitanation folder where the SPSS is installed can be located from installation sogep the file should be in the bin' folder in 'Content's folder.